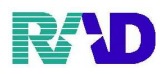

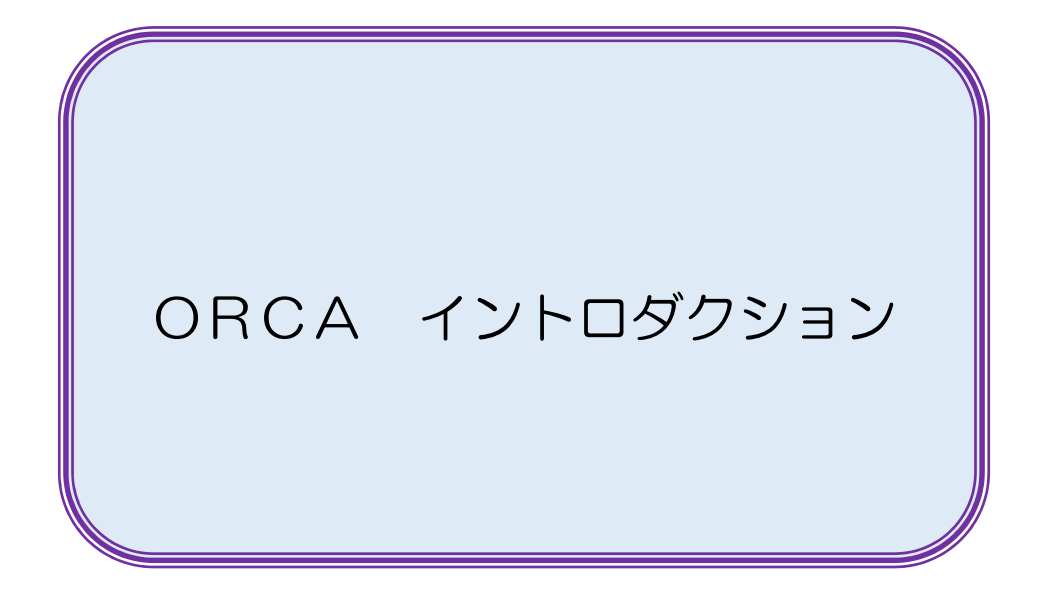

| 2020/12/01           |  |  |
|----------------------|--|--|
| 版管理、修正追加及び頁順序入替(y.h) |  |  |
|                      |  |  |
|                      |  |  |
|                      |  |  |
|                      |  |  |
|                      |  |  |
|                      |  |  |
|                      |  |  |

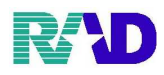

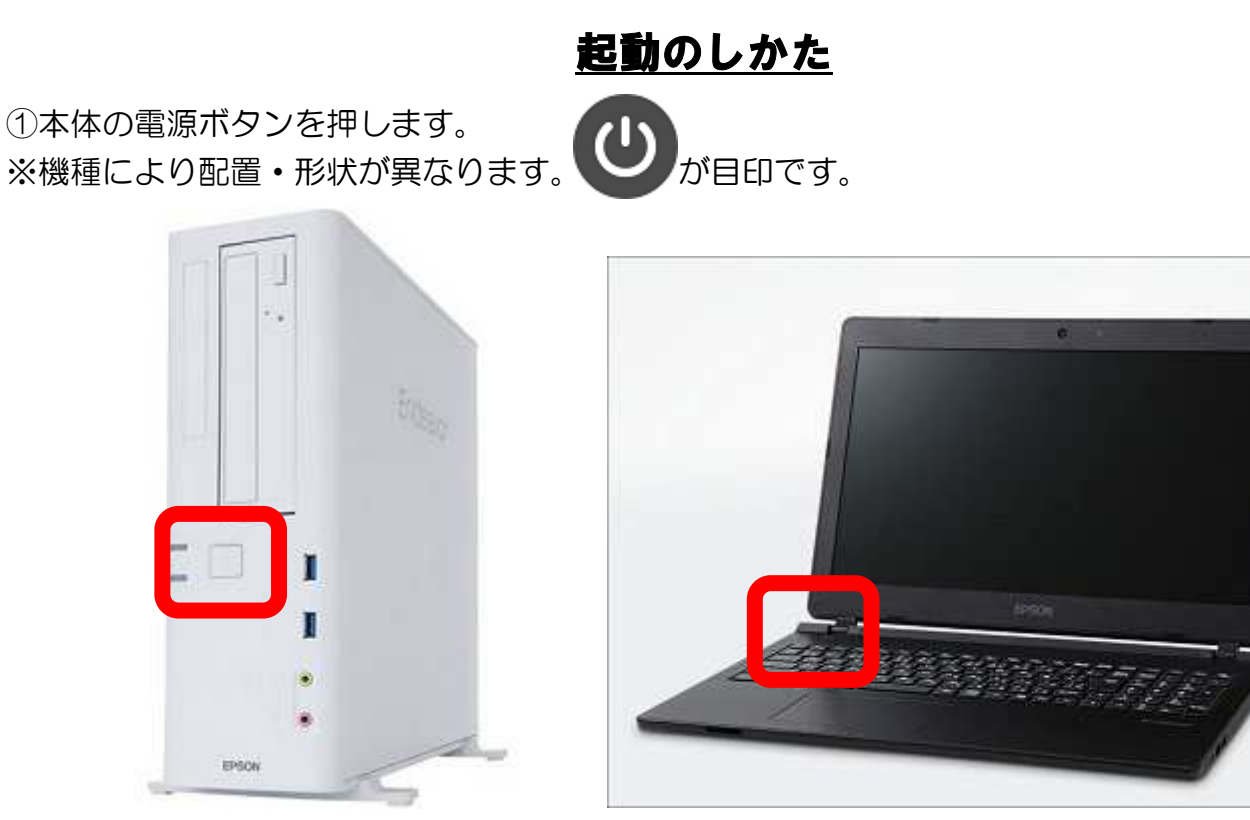

②画面に下図(Linux、Windows7、Windows10)表示されたら、パスワードを入力しログインします。(※パスワードは担当者へご確認ください。) ※パスワード不要の場合もあります

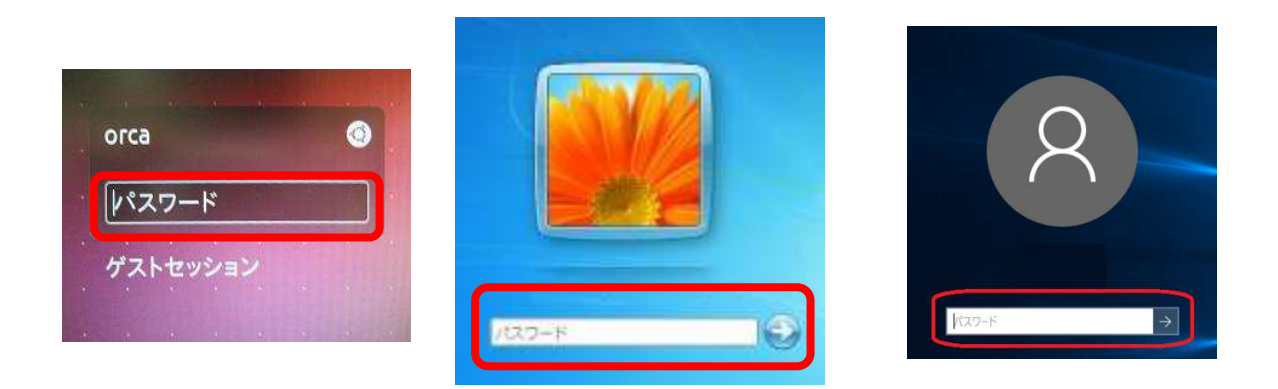

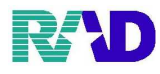

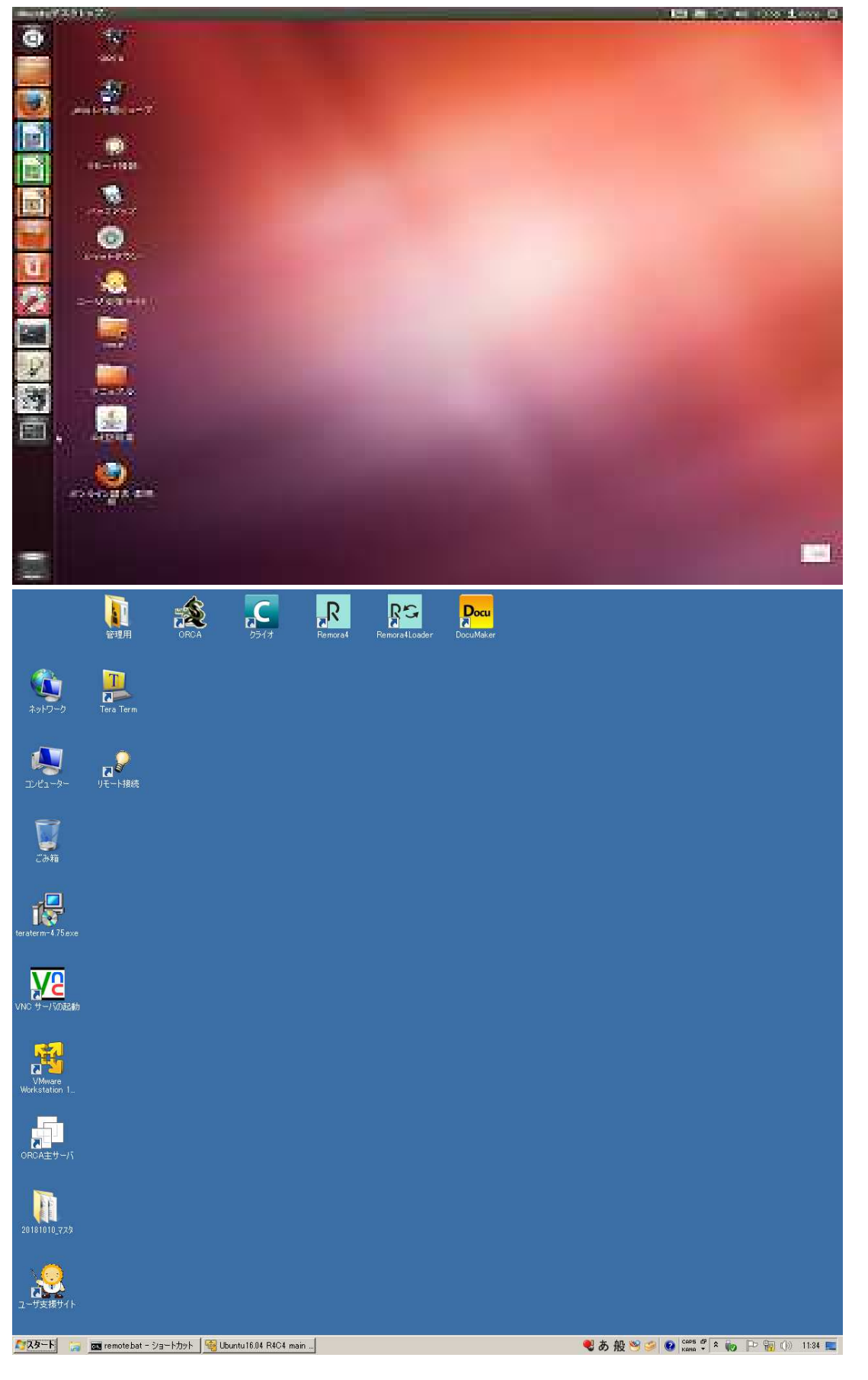

# ③電源投入後の画面イメージ(上:Linux、下:Windows)

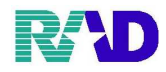

# ④ORCAを起動します デスクトップ画面より下図アイコンをダブルクリックします

| ORCA                                                                                                    | 武家<br><sup>主サーバ用</sup><br><sup>在サーバ用</sup><br><sup>(1)</sup><br><sup>(1)</sup><br><sup>(1)</sup><br><sup>(1)</sup><br><sup>(1)</sup><br><sup>(1)</sup><br><sup>(1)</sup><br><sup>(1)</sup><br><sup>(1)</sup><br><sup>(1)</sup> <sup>(1)</sup> | こ差があります)                                                                                                    |
|----------------------------------------------------------------------------------------------------|----------------------------------------------------------------------------------------------------|----------------------------------------------------------------------------------------------------|
| <ul> <li>MO07429-KII5JIIJA29E-92 [ommatte]</li> <li>01 医事業務</li> <li>03 プログラム更新</li> </ul>                                                                 | 日レセから自動送信による地域マップを日本医師会ホームページにて公開中です。ご協力くだ。<br>F4キー(調査協力ボタン)で参加登録をお願いします。                                                                                                    | - □ ×<br>≛lv <sub>°</sub>                                                                                                    |
|                                                                                                    |                                                                                                    |                                                                                                    |
| <<br>JPNS01159976712<br>商用版登録情報はありませんでした。                                                                                                    | 「日医標準レセプトソフト                                                                                                    | Version 5.0.0 J                                                                                                    |
| <ul> <li>標準提供マスタ 最終更新日 R 2.12.23</li> <li>マスタ更新は正常に終了しました。</li> <li>ライセンスマスタ 最終更新日 R 2.12.23</li> <li>更新データはありませんでした。</li> <li>選択番号</li> <li>終了</li> </ul> | このソフトウェアは「日医オープン<br>されたものです。<br>上記使用許諾契約をお読み頂き、必<br>上記使用許諾契約な、下の「情報」<br>調査協力 バッチログ 環境設定 診療情報 (まとめ                                                                                                    | Copyright(C) 2002 社団法人日本医師会         ソース使用許諾契約」の下に公開         ず同意の上ご利用ください。         ボタンを押すことで表示されます。         )       ユーザ管理         情報 |

⑤接続後の画面について

※01医事業務・・・普段の業務で使用します

01 医事業務

※03プログラム更新・・・改定等のタイミングで使用します(基本レセプト月毎)

03 プログラム更新

| Esc             | F1         |    | F2     | F      | 3        | F4      |        | F5         | F6 |        | F7       | F8             |          | F      | 9          | F10    | F1       | 1 F12         |
|-----------------|------------|----|--------|--------|----------|---------|--------|------------|----|--------|----------|----------------|----------|--------|------------|--------|----------|---------------|
| 半角/ !<br>全角 1 ざ | <b>a</b> : | 23 | 3      | 。あ     | ♪っ<br>4う | 70<br>5 | えら     | ร้อ<br>สิว | でや | 8      | \$<br>\$ | Ĵ              | ~2<br>0わ | [-     | とほ         | ^~     | ۱<br>¥-  | Back<br>Space |
| Tab             | Q<br>t     | ľ  | Ψτ     | Eu     | A  <br>A | ۲<br>ح  | т<br>か | ۴          | U  | な      | ן<br>ני  | °              | 5        | r<br>t | ` .<br>@   | {<br>[ | Г<br>°   | Enter         |
| Caps Lock<br>英数 | A          | 5  | s<br>Ł | : 0    | ر<br>۲   | F<br>(t | G      | ŧ H        | <  | ۹<br>۲ | E K      | ກ <sup>ເ</sup> | b        | +3;7   | ι *<br>ι : | ヶけ     | }।<br>]ស | Ş             |
| ⇔Shift          |            | Z  | 20     | x<br>t | С        | z       | v      | Bこ         | N  | #      | M.       | く、<br>, ね      | >.       | ° S    | ?•<br>/め   | 1      | 1<br>3   | Shift         |
| Ctrl            | Wi         | n  | Alt    | Τ      | 無変       | 换       |        |            |    | 変      | 換        | カタブ            | コナ       | Alt    | w          | in /   | App.     | Ctrl          |

※最下段のボタンは Fnキーとリンクしています

| 終了    |       | 調査協力 |
|-------|-------|------|
| バッチログ | 環境設定  | 診療情報 |
| (まとめ) | ユーザ管理 | 情報   |

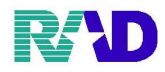

# <u>業務メニューのボタンについて</u>

☆【11:受付】~【24:会計照会】

患者さんが来院してから帰るまでの流れの作業に使うボタンです

|                                                                                                    | 13 照 会                                                                                                    | 云訂未初<br>21 診療行為                        | 23 収 納                                           |  |  |  |  |  |
|----------------------------------------------------------------------------------------------------|----------------------------------------------------------------------------------------------------|----------------------------------------|--------------------------------------------------|--|--|--|--|--|
| 12 祭 録                                                                                                    | 14 予約                                                                                                    | 22 演 名                                 | 24 会計照合                                          |  |  |  |  |  |
|                                                                                                    | 14 J. #J                                                                                                    |                                        |                                                  |  |  |  |  |  |
| 41 データチェック                                                                                                    | 43 請求管理                                                                                                    | 51 日次統計                                |                                                  |  |  |  |  |  |
| 42 明細書                                                                                                    | 44 総括表・公費請求書                                                                                                    | 52 月次統計                                |                                                  |  |  |  |  |  |
| 外部情報処理業務                                                                                                    | ― データバックアップ業務                                                                                                    | ―― メンテナンス業務 ――                         |                                                  |  |  |  |  |  |
| 71 データ出力                                                                                                    | 82 外部媒体                                                                                                    | 91 マスタ登録                               | 92 マスタ更新                                         |  |  |  |  |  |
| 所着情報     日本医師会     日本医師会のRCA管理機構     「日本医師会のRCA管理機構     「日本医師会のRCA管理機構     「日本医師会のRCA管理機構     「日本医師会のRCA管理機構     「日本医師会のRCA管理機構     「日本医師会のRCA管理機構     」       「国際型時間法法費サービス」     「日本医師会のRCA管理機構」     「日本医師会のRCA管理機構」     」     」     シラストオペレーターデリバリーウービス<br>(短期理情形法費サービス)       「国際型目振る」の日本目標を登ました     1.5.2.3.2.2.2.2.2.2.2.3.2.3.2.2.2.2.2.3.2.2.2.2.2.2.2.2.2.2.2.2.2.2.2.2.2.2.2.2 |                                                                                                    |                                        |                                                  |  |  |  |  |  |
| <ul> <li>2021-01-06 ビッグ提出(第75回)・目気標準1-セプトンワニトvsr5.1</li> <li>2021-01-06 ビッグ提出(第75回)・目気標準1-セプトンワトvsr5.1</li> <li>2021-01-05 [支援品: 反動使器回放消費(クラス1)・●×0.1-135</li> <li>2021-01-05 [支援品: 反動使器回放消費(クラス1)・●×0.1-135</li> <li>2021-01-05 [支援品: 反動使器回放消費(クラス1)・●×0.1-1137</li> </ul>                                                                                                    | <ul> <li>2021-01-06 パップ提供前が回◆目展標準レセプトソフト ver 5.10 金行:登録診療行為入退院登録明維者総括表、公費請求者 A P I</li> <li>2021-01-06 パップ提供前が回◆目展標準レセプトソフト ver 5.00 金行:登録診療行為入退院登録明維者総括表、公費請求者 A P I</li> <li>2021-01-06 活躍品・E 展現管理回び消費(クラス1)◆Na-1132</li> <li>2021-01-06 活躍品・E 展現管理回び消費(クラス1)◆Na-1132</li> </ul> |                                        |                                                  |  |  |  |  |  |
| 選択番号<br>戻る                                                                                                    | 再印刷 環境設定                                                                                                    | JPN501159976712 日医標準レセプド<br>印刷削除 電子版手帳 | トソフト(JMA standard receipt software)<br>予約登録 受付一覧 |  |  |  |  |  |
| 11 受 付                                                                                                    | 受付修                                                                                                    | 青報を操作します(基≈                            | 本不使用)                                            |  |  |  |  |  |
| 12 登 録                                                                                                    | 患者相                                                                                                    | 様の頭書き情報(氏名、:                           | 年齢、保険、住所等)を登録します                                 |  |  |  |  |  |
| 13 照 会                                                                                                    | 多数あ                                                                                                    | ある情報から患者様を核                            | 食索します                                            |  |  |  |  |  |
| 14 予 約                                                                                                    | 予約損                                                                                                    | 操作をします(基本不使                            | 「用)                                              |  |  |  |  |  |
| 21 診療行為                                                                                                    | 患者の                                                                                                    | D当日診療にかかったI                            | コストを入力します                                        |  |  |  |  |  |
| 22 病 名                                                                                                    | 8 患者病名情報を操作します                                                                                                    |                                        |                                                  |  |  |  |  |  |
| 23 収 納                                                                                                    | 金銭々                                                                                                    | り取り情報を操作しま                             | इंग्र                                            |  |  |  |  |  |
| 24 会計照会                                                                                                    | 月単位                                                                                                    | 2で患者診療行為情報を                            | E操作します                                           |  |  |  |  |  |

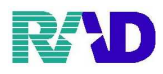

### ☆【31:入退院登録】~【36:入院患者照会】

患者さんが入院してから退院するまでの流れの作業に使うボタンです。

| Y (MOIN)無路/エュー・シジェンスの/ビック (emaster) - ロ ×                                                                                                    |                    |                   |          |  |  |  |  |  |
|----------------------------------------------------------------------------------------------------|--------------------|-------------------|----------|--|--|--|--|--|
| 受付業務                                                                                                    |                    | 会計業務              |          |  |  |  |  |  |
| 11 受付                                                                                                    | 13 照 会             | 21 診療行為           | 23 収 納   |  |  |  |  |  |
| 12 登 録                                                                                                    | 14 予約              | 22 病 名            | 24 会計照会  |  |  |  |  |  |
| — 入院業務 — — — — — — — — — — — — — — — — — — —                                                                                                    |                    |                   |          |  |  |  |  |  |
| 31 入退院登録                                                                                                    | 33 入院定期請求          |                   |          |  |  |  |  |  |
| 32 入院会計照会                                                                                                    | 34 退院時仮計算          | 36 入院患者照会         |          |  |  |  |  |  |
| 41 データチェック                                                                                                    | 43 請求管理            | 51 日次統計           |          |  |  |  |  |  |
| 42 明細書                                                                                                    | 44 総括表・公費請求書       | 52 月次統計           |          |  |  |  |  |  |
| 从如唐報加田業教                                                                                                    | デークバックマップ業務        |                   |          |  |  |  |  |  |
| アトロアロ月中代ズビュエネ4カ                                                                                                    | ) - 3// 99/ 9/ #15 | メンデナン人来効          |          |  |  |  |  |  |
| 71 データ出力                                                                                                    | 82 外部媒体            | 91 マスタ登録          | 92 マスタ更新 |  |  |  |  |  |
| 新着情報     日本医師会     日本医師会     日本医師会     日本医師会     日本医師会     日本医師会     日本医師会     日本医師会     リフストオペレーター・デリバリーサービス<br>(国際協議所派遣サービス)       「国家     日本日本日,115日から算定可能となりました系幼児医会子防営加算についてのS数 (021-04-07)<br>(国際協議所派遣サービス)     1021-14-22 (1020-15-23)<br>(国際協議所派遣サービス)     1021-14-22 (1020-15-24)<br>(国際協議所派遣サービス)       「国家     日本日本日,115日から算定可能となりました系幼児医会子防営加算についてのS数 (021-04-07)<br>(国際協議所派遣サービス)     1021-04-05       「国家     日本日本日,115日から算定可能を発展した。     日本日本日本日本日本日本日本日本日本日本日本日本日本日本日本日本日本日本日本 |                    |                   |          |  |  |  |  |  |
| 31 入退院登録                                                                                                    | 7                  | 入院、退院情報を操作します     |          |  |  |  |  |  |
| 32 入院会計照会 入院料、食事料情報等を操作します                                                                                                    |                    |                   |          |  |  |  |  |  |
| 33 入院定期請求 定期請求操作をします                                                                                                    |                    |                   |          |  |  |  |  |  |
| 34 退院時仮計算                                                                                                    | ม                  | 退院時請求を仮計算として操作します |          |  |  |  |  |  |
| 36 入院患者照会                                                                                                    | 7                  | 入院患者の検索します        |          |  |  |  |  |  |

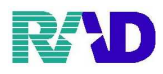

# ☆【41:データチェック】~【44:総括表・公費請求書】 レセプトに関する業務に使うボタンです。

| (M01)業務メニュー・ラジェンスクリニック [ormaster]                                                                                                    | - O X                                                      |  |  |  |  |  |  |
|----------------------------------------------------------------------------------------------------|------------------------------------------------------------|--|--|--|--|--|--|
| 一一 受付業務 ————————————————————————————————————                                                                                                    | 会計業務                                                       |  |  |  |  |  |  |
| 11 受付 13 照 会                                                                                                    | 21 診療行為 23 収 納                                             |  |  |  |  |  |  |
| 12 登 録 14 予 約                                                                                                    | 22 病 名 24 会計照会                                             |  |  |  |  |  |  |
| 保険請求業務                                                                                                    |                                                            |  |  |  |  |  |  |
| 41 データチェック 43 請求管理                                                                                                    | 51 日次統計                                                    |  |  |  |  |  |  |
| 42 明細書         44 総括表・公費請求書                                                                                                    | 52 月次統計                                                    |  |  |  |  |  |  |
| 71 BEAR AND 2019//                                                                                                    |                                                            |  |  |  |  |  |  |
| 71 データ出力 82 外部媒体                                                                                                    | 91 マスタ登録 92 マスタ更新                                          |  |  |  |  |  |  |
| 所者情報       日本医師会       日本医師会のCA智理機構       シフスは大セレターデリバリーサービス<br>(13度規模構成法サービス)         「空気 日本型 (月15日から 第空可能とな 空ました系が思想かす防策加算なついての5数種(001-01-05)<br>(13度規模構成法サービス)       シフスは大セレターデリバリーサービス<br>(13度規模構成法サービス)         「空気 (日本)       「空気 (日本)       シスト         「空気 (日本)       「日本 (日本)       シスト         「空気 (日本)       「日本)       シスト         「空気 (日本)       「日本 (日本)       (日本)         「空気 (日本)       「日本)       (日本)         「空気 (日本)       「日本)       (日本)         「空気 (日本)       「日本)       (日本)         「空気 (日本)       「日本)       (日本)         「空気 (日本)       「日本)       (日本)         「空気 (日本)       「日本)       (日本)         「空気 (日本)       「日本)       (日本)         「空気 (日本)       「日本)       (日本)         「空気 (日本)       「日本)       (日本)         「空気 (日本)       「日本)       (日本)         「空気 (日本)       「日本)       (日本)         「空気 (日本)       「日本)       (日本)         「日本)       (日本)       (日本)         「日本)       (日本)       (日本)         「日本)       (日本)       (日本)         「日本)       (日本)       (日本)         「日本)       (日本)       (日本) |                                                            |  |  |  |  |  |  |
| 選択番号                                                                                                    | JPN501159976712 日医標準レセプトソフト(JMA standard receipt software) |  |  |  |  |  |  |
| 戻る 再印刷                                                                                                    | 環境設定 印刷削除 電子版手帳 予約登録 受付一覧                                  |  |  |  |  |  |  |
| <b>41 データチェック</b> 入力等の不備が無いかチェック操作をします                                                                                                    |                                                            |  |  |  |  |  |  |
| 42 明細書 当月入力分(場合により過去分)のレセプト集計をします                                                                                                    |                                                            |  |  |  |  |  |  |
| 43 請求管理                                                                                                    | 集計されているレセプトの請求情報を操作します                                     |  |  |  |  |  |  |
| 44 総括表・公費請求書                                                                                                    | 集計レセプトをもとに総括表、請求書等発行操作をします                                 |  |  |  |  |  |  |

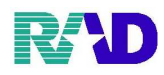

### ☆【51:日次統計】【52:月次統計】

日計や月計を発行したり、帳票類を発行するときに使用します。

| ③ (M01)業務メニュー - ラジエンスクリニック [ormaster]                                                                                                    |                   |                                           | - 🗆 ×                                                                  |
|----------------------------------------------------------------------------------------------------|-------------------|-------------------------------------------|------------------------------------------------------------------------|
| 受付業務                                                                                                    |                   | 会計業務                                      |                                                                        |
| 11 受 付                                                                                                    | 13 照 会            | 21 診療行為                                   | 23 収 納                                                                 |
| 12 登 録                                                                                                    | 14 予約             |                                           | 24 会計照会                                                                |
| 保険請求業務                                                                                                    |                   | 統計業務                                      |                                                                        |
| 41 データチェック                                                                                                    | 43 請求管理           | 51 日次統計                                   |                                                                        |
| 42 明細書                                                                                                    | 44 総括表・公費請求書      | 52 月次統計                                   |                                                                        |
| 外部情報処理業務                                                                                                    | ― データバックアップ業務 ――― | メンデザンス業務                                  |                                                                        |
| 71 データ出力                                                                                                    | 82 外部媒体           | 91 マスタ登録                                  | 92 マスタ更新                                                               |
| 【認急】金和2年11月15日から第2回能となりました系効想感染子動力<br>[認急】金和2年11月15日から第2回能となりました系効想感染子動力<br>[知急] 金和2年11月15日から第2回能となりました系効想感染子動力<br>(重要) 認可認識型目とよ (ORCA) の一部操作有償化なついて申助<br>現刊しました (意義発明)(Trio)す すめの30-3000 [犯罪得難量]] - 3021-01-02 「立之互軍損 金数マスタ、接着分類マスタ、信用マスタ<br>(1)(1)(1)(2)(2)(2)(2)(2)(2)(2)(2)(2)(2)(2)(2)(2) |                   |                                           |                                                                        |
| 選択番号<br>戻る                                                                                                    | 再印刷 環境設定          | JPN501159976712 日医標準レセプトソフト<br>印刷削除 電子版手帳 | <ul> <li>(JMA standard receipt software)</li> <li>予約登録 受付一覧</li> </ul> |

### ☆【71:データ出力】【82:外部媒体】

システム的な内容になるので、医院様では使用していただくことはありません。

| 受付業務                                                                                                    |                     |                             |                                 |
|----------------------------------------------------------------------------------------------------|---------------------|-----------------------------|---------------------------------|
| 11 受 付                                                                                                    | 13 照 会              | 21 診療行為                     | 23 収 納                          |
| 12 登 録                                                                                                    | 14 予約               | 22 病 名                      | 24 会計照会                         |
| 保険請求業務                                                                                                    |                     |                             |                                 |
| 41 データチェック                                                                                                    | 43 請求管理             | 51 日次統計                     |                                 |
|                                                                                                    |                     | 52 月次統計                     |                                 |
| 外部情報処理業務                                                                                                    | - ― データバックアップ業務 ――― | メンテナンス業務                    |                                 |
| 71 データ出力                                                                                                    | 82 外部媒体             | 91 マスタ登録                    | 92 マスタ更新                        |
| 【第二】今和2年11月15日から第三甲能となりました系が展現金、<br>【第三】会相2年12月15日から第三甲能となりました系が展現金、<br>【第三】第2月28日とは、(38(CA) の一部推進作用化ポロシャイ<br>現代しました」15歳長約(CTR のすすから03-500) (加利福里中)<br>の201-01-02 マスク算新会話でスタ、総合分型マスタ、(新<br>の201-01-00) (マック算新会話でスタ、総合分型マスタ、(新<br>の201-01-00) (マック算新会話でスタ、総合分型マスタ、(新<br>の201-01-00) (マック算新会話でスタ、総合分型マスタ、(新<br>の201-01-00) (マック算新会話でスタ、(新<br>の201-01-00) (国本会社) (日本会社) (マンス)<br>の201-01-00 (国本会社) (日本会社) (マンス) (小A) (11)<br>021-01-00 (国本会社) (京会社) (日本会社) (マンス) (小A) (11)<br>021-01-00 (国本会社) (京会社) (日本会社) (小A) (11) | (現現現時間後達サービス)       | L                           |                                 |
| 選択番号                                                                                                    |                     | JPN501159976712 日医標準レセプトソフト | (JMA standard receipt software) |
| 戻る                                                                                                    | 再印刷 環境設定            | 定 印刷削除 電子版手帳                | 予約登録 受付一覧                       |

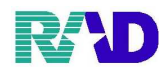

#### ☆【91:マスタ登録】

医療機関コード・医療機関名などの基本情報や出力情報などを、あらかじめ登録しています。 点数マスタで用法や自費の設定、薬剤情報マスタで薬情の登録を行っていただきます。

| 🦉 (M01)業務メニュー・ラジエンスクリニック [ormaster]                                                                                                    |                                                                                                    |                             | –                               |
|----------------------------------------------------------------------------------------------------|----------------------------------------------------------------------------------------------------|-----------------------------|---------------------------------|
| 受付業務                                                                                                    |                                                                                                    | 会計業務                        |                                 |
| 11 受 付                                                                                                    | 13 照 会                                                                                                    | 21 診療行為                     | 23 収 納                          |
| 12 登 録                                                                                                    | 14 予 約                                                                                                    | 22 病 名                      | 24 会計照会                         |
| 保険請求業務                                                                                                    |                                                                                                    | 統計業務                        |                                 |
| 41 データチェック                                                                                                    | 43 請求管理                                                                                                    | 51 日次統計                     |                                 |
| 42 明細書                                                                                                    | 44 総括表・公費請求書                                                                                                    | 53 日1/2353-1                |                                 |
| 外部情報処理業務                                                                                                    | データバックアップ業務                                                                                                    | - メンテナンス業務                  | <b></b>                         |
| 71 データ出力                                                                                                    | 82 外部媒体                                                                                                    | 91 マスタ登録                    | 92 マスタ更新                        |
| 【繁急】全和(学い月)は1から異立(難となりました系が規模法)を作務<br>[繁急】全和(学い月)は1から異立(難となりました系が規模法)で務決<br>[集急] 2001<br>第27 (第27 年)<br>第27 (第27 年)<br>第27 (第27 (第27 年))<br>第27 (第27 (第27 年))<br>第27 (第27 (第27 年))<br>第27 (第27 (第27 年))<br>第27 (第27 (第27 年))<br>第27 (第27 (第27 (第27 年)))<br>第27 (第27 (第27 (第27 (第27 (第27 (第27 (第27 ( | 振動 <u>についての装備</u> (101-0-07)<br>(前数)について100-12-20)<br>後の到 <u>月</u> 1(2019-12-26)<br>また時:登録意題行為人達院登録·明祖書 総括表、公費請求書人下工<br>全子:登録意題行為人達院登録·明祖書 総括表、公費請求書人下工<br>全子:登録意題行為人達院登録·明祖書 総括表、公費請求書人下工 |                             |                                 |
| 選択番号                                                                                                    |                                                                                                    | JPN501159976712 日医標準レセプトソフト | (JMA standard receipt software) |
| 戻る                                                                                                    | 再印刷 環境設定                                                                                                    | 印刷削除  電子版手帳                 | 予約登録 受付一覧                       |

### ☆【92:マスタ更新】

薬剤・住所・保険者番号などのマスタを更新するものです。

数十年前の他社のレセコンだとCDなどが届いてインストールをしていただきますが、ORCAの場合は インターネットを通じて、クリックするだけで更新することができます。

| —— 受付業務 ————————————————————————————————————                                                                                                    |                                                                                                    | 会計業務                       |                                  |
|----------------------------------------------------------------------------------------------------|----------------------------------------------------------------------------------------------------|----------------------------|----------------------------------|
| 11 受 付                                                                                                    | 13 照 会                                                                                                    | 21 診療行為                    | 23 収 納                           |
| 12 登 録                                                                                                    | 14 予 約                                                                                                    | 22 病 名                     | 24 会計照会                          |
| 保険請求業務                                                                                                    |                                                                                                    |                            |                                  |
| 41 データチェック                                                                                                    | 43 請求管理                                                                                                    | 51 日次統計                    |                                  |
| 42 明細書                                                                                                    | 44 総括表・公費請求書                                                                                                    | 52 月次統計                    |                                  |
| 一 外部情報処理業務                                                                                                    | ── データバックアップ業務 ────                                                                                                    | メンテナンス業務                   |                                  |
| 71 データ出力                                                                                                    | 82 外部媒体                                                                                                    | 91 マスタ登録                   | 92 マスタ更新                         |
| <ul> <li>第21 令和3年11月15日から芽菜可能となりました系幼児認識主好</li> <li>第201 令和3年11月15日から芽菜可能となりました系幼児認識主好</li> <li>第21 房が18年2月15日から芽菜の酸となりました系幼児認識主好</li> <li>第21 房が18年2月15日から芽菜の酸となりました系幼児認識主好</li> <li>************************************</li></ul> | (19期間時間高速サービス)     (19期間時間高速サービス)     (19期間時間高速サービス)     (201-01-07)     (変加算なシンモ(2020-12-21)     ぶん使の打測(2019-12-26)     (2020-12-26)     (2020-12-26)     (2020-12-26)     (2020-12-26)     (2020-12-26)     (2020-12-26)     (2020-12-26)     (2020-12-26)     (2020-12-26)     (2020-12-26)     (2020-12-26)     (2020-12-26)     (2020-12-26)     (2020-12-26)     (2020-12-26)     (2020-12-26)     (2020-12-26)     (2020-12-26)     (2020-12-26)     (2020-12-26)     (2020-12-26)     (2020-12-26)     (2020-12-26)     (2020-12-26)     (2020-12-26)     (2020-12-26)     (2020-12-26)     (2020-12-26)     (2020-12-26)     (2020-12-26)     (2020-12-26)     (2020-12-26)     (2020-12-26)     (2020-12-26)     (2020-12-26)     (2020-12-26)     (2020-12-26)     (2020-12-26)     (2020-12-26)     (2020-12-26)     (2020-12-26)     (2020-12-26)     (2020-12-26)     (2020-12-26)     (2020-12-26)     (2020-12-26)     (2020-12-26)     (2020-12-26)     (2020-12-26)     (2020-12-26)     (2020-12-26)     (2020-12-26)     (2020-12-26)     (2020-12-26)     (2020-12-26)     (2020-12-26)     (2020-12-26)     (2020-12-26)     (2020-12-26)     (2020-12-26)     (2020-12-26)     (2020-12-26)     (2020-12-26)     (2020-12-26)     (2020-12-26)     (2020-12-26)     (2020-12-26)     (2020-12-26)     (2020-12-26)     (2020-12-26)     (2020-12-26)     (2020-12-26)     (2020-12-26)     (2020-12-26)     (2020-12-26)     (2020-12-26)     (2020-12-26)     (2020-12-26)     (2020-12-26)     (2020-12-26)     (2020-12-26)     (2020-12-26)     (2020-12-26)     (2020-12-26)     (2020-12-26)     (2020-12-26)     (2020-12-26)     (2020-12-26)     (2020-12-26)     (2020-12-26)     (2020-12-26)     (2020-12-26)     (2020-12-26)     (2020-12-26)     (2020-12-26)     (2020-12-26)     (2020-12-26)     (2020-12-26)     (2020-12-26)     (2020-12-26)     (2020-12-26)     (2020-12-26)     (2020-12-26)     (2020-12-26)     (2020-12-26)     (2020-12-26)     (2020-12-26)     (2020-12-26)     (2020-12-26) |                            |                                  |
| Ver first we first                                                                                                    |                                                                                                    |                            |                                  |
| 選択番号                                                                                                    |                                                                                                    | JPN501159976712 日医標準レセプトソフ | └(JMA standard receipt software) |

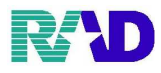

Linux の場合(Windows 端末が主流のため今では基本使いません)

バックアップ後にシャットダウン (通常はこの方法でシャットダウンします)

#### ①ORCAを終了させます。

|                                                                                                    |                                                                                                    |                                                                                                    |                                                                                                    | 6) 医事業現    |                                                                                                    |
|----------------------------------------------------------------------------------------------------|----------------------------------------------------------------------------------------------------|----------------------------------------------------------------------------------------------------|----------------------------------------------------------------------------------------------------|------------|----------------------------------------------------------------------------------------------------|
| 11 2 15                                                                                                    | 13 18 🚖                                                                                                    | 21 診療行為                                                                                                    | 23 (2 16                                                                                                    |            |                                                                                                    |
| 12 🕸 🏭                                                                                                    | 14 ¥ 16                                                                                                    | 22 🕫 🐇                                                                                                    | 24 会計酬会                                                                                                    | 82 プログラム更新 |                                                                                                    |
| 保険請求兼務                                                                                                    |                                                                                                    | REF.M.EL                                                                                                    |                                                                                                    |            |                                                                                                    |
| 41 データチェック                                                                                                    | 43 陆东管理                                                                                                    | 51 日次統計                                                                                                    |                                                                                                    |            |                                                                                                    |
| 42 明級書                                                                                                    | 44 彩质表:公费技术面                                                                                                    | 52 月次統計                                                                                                    |                                                                                                    |            | リダイレクタ接触的なです。                                                                                                    |
| 外部情報站拉業務                                                                                                    | - データバックアップ業務                                                                                                    | ― メンテナンス業務 ――                                                                                                    |                                                                                                    |            |                                                                                                    |
| 71 データ出力                                                                                                    | 82 升部旗体                                                                                                    | 91 マスタ登録                                                                                                    | 12 マスタ要紙                                                                                                    |            |                                                                                                    |
| 2011-02-02 医養白 (小) 生現<br>2011-02-02 (小) 生現<br>2011-02-03 2225世紀<br>2011-03-28 2225世紀<br>2011-03-27 2015世紀<br>2011-03-17 2015世紀<br>2011-03-17 2225世紀<br>2011-03-17 2225世紀<br>2011-03-17 2225世紀<br>2011-03-17 2225世紀<br>2011-03-17 225世紀<br>2011-03-17 225世紀<br>2011-03-17 25世紀<br>2011-03-17 25<br>2011-03-17 25<br>2011-03-17 25<br>2011-03-17<br>2011-03-17<br>2011-03- | 【単義章変現第(223)は400.427<br>【単義章文化第二人のシャット<br>44回2133<br>44回2133<br>44回2133<br>44回2133<br>44回2133<br>44回2133<br>44回2133<br>44回213<br>44回213<br>440<br>440<br>440<br>440<br>440<br>440<br>440<br>44 | 98<br>15.0 全社・デークチェックたの<br>1.5.0 全社・登録/の読書には<br>1.4.0 全社・登録/の読書には<br>82<br>85<br>100000000000000000000000000000000000 | き<br>(株式用会)デークチェック/用株者<br>が地面<br>パッソフト(JAK standard recipt sofrara)<br>・<br>キャロ会社 Sofrara<br>・<br>・<br>・<br>・<br>・<br>・<br>・<br>・<br>・<br>・<br>・<br>・<br>・ |            | ては世界してクシント Trute 4.7.5 ては世界してクシント Trute 4.7.5 Conviet(1) 3912 10日ALF 1000 CONVIET 10日、- インソース時代は世界に 0.01と10日 このがたちには 10月1日、日本の10日では 0.01と10日 このが見たいたちには 0.01という このが見たいたちには 0.01という このがりまたいたちには 0.01という このが見たいたちには 0.01という このが見たいたちには 0.01といまままままままままままままままままままままままままままままままままままま |
| 2電源不                                                                                                    | タンアイニ                                                                                                    | コン(シ                                                                                                    | ャットタワン                                                                                                    | ・をタノルクリックし | ノ <b>よ</b> り。                                                                                                    |

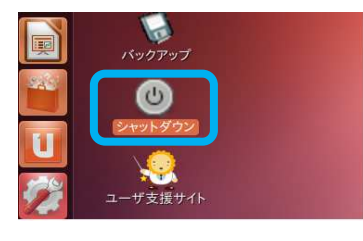

③画面に図のよう表示が出たら[はい]をクリックします。 バックアップが終了すると、電源が切れます。

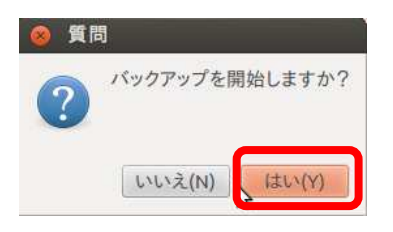

<u>バックアップせずにシャットダウン</u>

①ORCAを終了させます。

②画面右上から、歯車のマークをクリックします。

💼 📾 🗢 🕸 14:00 £ orci 🗘

③画面に図のよう表示が出たら[シャットダウン]をクリックします。すぐに電源が切れます。

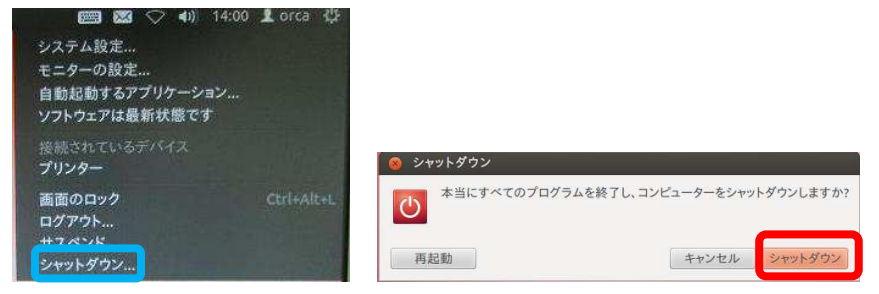

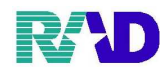

#### <u>Windows の場合</u>

①Windows10 でも Windows7 でも、基本的には開いてるプログラムを全て閉じます。

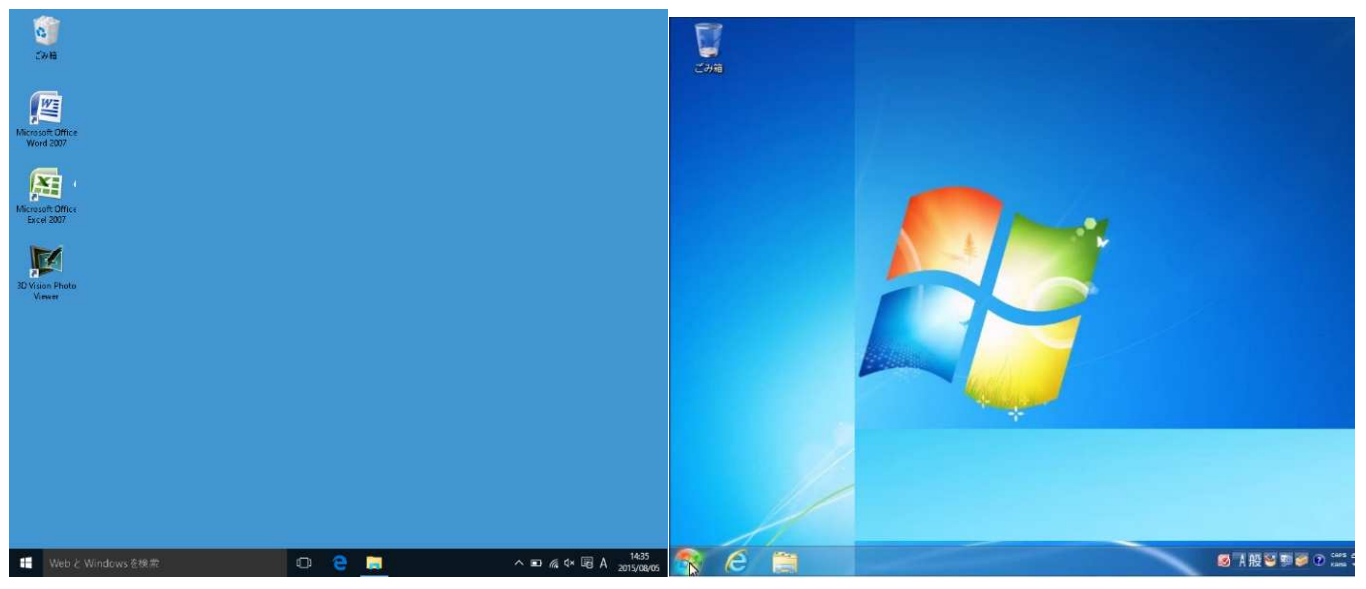

### ②スタートメニューを開き、シャットダウン選択します

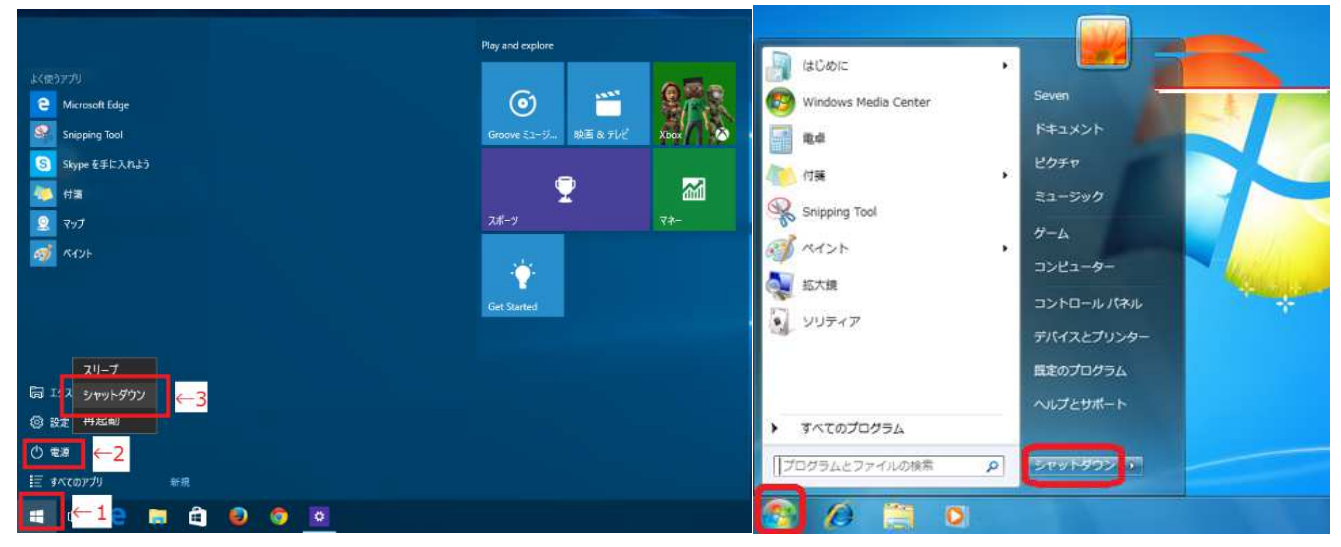